## CARA MENJALANKAN PROGRAM

- 1. Jalankan apache dan winmysqladmin.
- 2. Import database ke dalam localhost.

Buat nama database sesuai dengan nama database yang kita miliki, kemudian klik Create.

| cP cPanel X - Main             | × 🍌 dilarangseri     | us.com / localh                                     | × +                 |             |                   |              |              |              |            |                 |          |          |
|--------------------------------|----------------------|-----------------------------------------------------|---------------------|-------------|-------------------|--------------|--------------|--------------|------------|-----------------|----------|----------|
| 🗲 🕙 dilarangserius.com:2082/cp | sess3696158455/3rdpa | rty/phpMyAdmir                                      | n/index.php?d       | b=dilarang_ | kws&toke          | 1=46b07a794e | a4482a1bi    | 22eebc9495 1 | 7 C 🔍      | Ask Web Search  |          |          |
| ) <b>.</b>                     |                      | Search Allin                                        | Convert             | Convert Fil | es 🍓 Me           | asurement C  | onverter 🚦   | 🕎 Translate  | 📑 Faceboo  | ok 🖳 Weather    |          |          |
| php <b>MyAdmin</b>             | 🗐 localhost 🕨        | i dilarang_kw                                       | s                   |             |                   |              |              |              |            |                 |          |          |
|                                | M Structure          | 📄 SQL                                               | 🔍 Search            | 🗐 Qu        | ery 🙀             | Export       | 📑 Imp        | ort 🥜 (      | Operations |                 |          |          |
| 🏡 🗐 🗟 🥹 🗐 🤤                    | Table 💄              | Action                                              |                     |             |                   |              |              | Rows 😡       | Туре       | Collation       | Size     | Overhead |
|                                | admin                | 🔲 Browse 🎚                                          | Structure           | 👒 Search    | 3 Inser           | 🗄 Empty      | Orop         | 2            | MyISAM     | utf8_general_ci | 2.1 KiB  | -        |
| _kws 💌                         | arsip_spt            | Browse                                              | Structure           | 👒 Search    | <b>≩</b> € Insert | 🗑 Empty      | \ominus Drop | 10           | MyISAM     | utf8_general_ci | 2.5 KiB  | -        |
|                                | 🗌 jenis_pajak        | 🔲 Browse 🖟                                          | Structure           | 👒 Search    | 3 inser           | 🗒 Empty      | Drop         | . 6          | MyISAM     | utf8_general_ci | 2.3 KiE  | -        |
| ienis paiak                    | 📄 jenis_usaha        | 🔲 Browse 🔒                                          | Structure           | 👒 Search    | 3 Inser           | Empty        | \ominus Drop | 29           | MyISAM     | utf8_general_ci | 4.8 KiE  | -        |
| jenis_usaha                    | 🗌 rak                | 🔲 Browse 🖟                                          | Structure           | 👒 Search    | 3 inser           | 🗄 Empty      | 😑 Drop       | 5            | MyISAM     | utf8_general_ci | 2.1 KiE  | -        |
| rak                            | spt                  | Browse ]                                            | Structure           | 👒 Search    | 3 Inser           | 🗄 Empty      | \ominus Drop | 18           | MyISAM     | utf8_general_ci | 2.8 KiB  | -        |
| spt                            | 🗌 wajib_pajak        | 🖩 Browse 🖟                                          | Structure           | 👒 Search    | 3 inser           | 🗄 Empty      | Orop         | 29           | MyISAM     | utf8_general_ci | 5.1 KiB  | -        |
| wajiu_pajak                    | 7 tables             | Sum                                                 |                     |             |                   |              |              | 99           | MyISAM     | utf8_unicode_ci | 21.9 KiE | 0 B      |
| ) Create table                 | Check Al             | I / Uncheck All<br>Data Dictionary<br>able on datab | With<br>ase dilaran | selected:   | • of column       | ns:          |              |              |            |                 |          |          |

 Masukan Username : shinta Password : 123

| : 123     |                      |
|-----------|----------------------|
| LOGIN ADI | MINISTRATOR          |
|           | Username<br>Password |
| Login     |                      |

Kemudian import file .sql yang ada di CD. Klik import, kemudian cari file yang berekstensi .sql , kemudian klik GO.

4. Masukan data wajib pajak

| BERKAS                                                    | HALAMAN ADMINISTRASI ADMIN. Selamat Datang shinta |                                                                    |                                        |                               |                   |       |                           |            |               |   |  |  |  |
|-----------------------------------------------------------|---------------------------------------------------|--------------------------------------------------------------------|----------------------------------------|-------------------------------|-------------------|-------|---------------------------|------------|---------------|---|--|--|--|
| » Halaman Utama<br>» Ganti Password                       | Data W                                            | /ajib Pa                                                           | jak                                    |                               |                   |       |                           |            |               |   |  |  |  |
| » Logout                                                  |                                                   | V                                                                  |                                        |                               |                   |       |                           |            |               |   |  |  |  |
| » Admin                                                   | NPWP                                              | iih Pajak                                                          | : 019918616                            |                               |                   |       |                           |            |               |   |  |  |  |
| » Jenis Usaha                                             | Norma Waj                                         | no rajak                                                           |                                        |                               | 10                |       |                           |            |               |   |  |  |  |
| » Jenis Pajak                                             | Alamat                                            |                                                                    | : JL. SORAGAN                          | : JL. SORAGAN 10, NGESTIHARJO |                   |       |                           |            |               |   |  |  |  |
| » Rak                                                     | Telepon                                           |                                                                    | : 02740000                             | : 02740000                    |                   |       |                           |            |               |   |  |  |  |
| » Wajib Pajak                                             | Tgl. Terda                                        | ftar                                                               | : 2014-07-08                           | : 2014-07-08                  |                   |       |                           |            |               |   |  |  |  |
| » SPT                                                     | KLU                                               |                                                                    | : 18818                                | : 18818                       |                   |       |                           |            |               |   |  |  |  |
| LAPORAN                                                   | Jenis Usał                                        | Jenis Usaha : PERDAGANGAN BESAR ATAS DASAR BALAS JASA (FEE) ATAU 💌 |                                        |                               |                   |       |                           |            |               |   |  |  |  |
| » Admin                                                   | Tgl. PKP                                          | J. PKP : 2014-07-02                                                |                                        |                               |                   |       |                           |            |               |   |  |  |  |
| » Jenis Usaha                                             | Status DKD                                        |                                                                    | · Normal                               |                               |                   |       |                           |            |               |   |  |  |  |
| » Jenis Pajak                                             | otatas i it                                       |                                                                    |                                        |                               |                   |       |                           |            |               |   |  |  |  |
| » Rak                                                     | SIMPAN BATAL                                      |                                                                    |                                        |                               |                   |       |                           |            |               |   |  |  |  |
| » Wajib Pajak                                             |                                                   |                                                                    |                                        |                               |                   |       |                           |            |               |   |  |  |  |
| » Berkas Wajib Pajak<br>SPT Masa Belum<br>Mengirim Berkas | NPWP                                              | Nama                                                               | Alamat                                 | Telepon                       | Tgl.<br>Terdaftar | KLU   | Jenis Usaha               | Tgl. PKP   | Status<br>PKP |   |  |  |  |
| » Berkas Wajib Pajak<br>SPT Masa Sudah<br>Mengirim Berkas | 010016202                                         | POS<br>INDONESIA<br>PERSERO                                        | JL.JENDERAL<br>SUDIRMAN 114,<br>BANTUL | 0274 700123                   | 17/07/1991        | 55711 | POS<br>NASIONAL           | 12/03/2001 | Normal        | 1 |  |  |  |
| » Arsip SPT Wajib Pajak                                   | 012464483                                         | CAKRA                                                              | JL.SORAGAN 10,<br>NGESTIHARJO          | 0274 345441                   | 14/11/1984        | 11277 | INDUSTRI ALAT<br>OLAHRAGA | 10/08/2000 | Normal        | 1 |  |  |  |

Isikan data NPWP, Nama Wajib Pajak, Alamat, Telepon, Tgl Terdaftar, KLU, Jenis Usaha, Tgl PKP dan status PKP kemudian klik simpan.

5. Masukan data SPT (Surat Pemberitahuan)

| BERKAS                                                                                           | HALAMAN ADMINISTRASI ADMIN. Selamat Datang shinta                                     |                    |                                  |                          |           |                |                |                                         |   |   |
|--------------------------------------------------------------------------------------------------|---------------------------------------------------------------------------------------|--------------------|----------------------------------|--------------------------|-----------|----------------|----------------|-----------------------------------------|---|---|
| » Halaman Utama<br>» Ganti Password<br>» Logout                                                  | Data SP                                                                               | <b>'</b> Τ         |                                  |                          |           |                |                |                                         |   |   |
| • Admin<br>= Jenis Usaha<br>= Jenis Pajak<br>= Rak<br>= Rak<br>= Wajib Pajak<br>= SPT<br>LAPORAN | ID SPT<br>Tgl. Bayar Pi<br>NPWP<br>PH Bruto<br>Jenis Pajak<br>Besar Pajak<br>Nama Rak | ajak               | : S/0000020<br>: 16/07/2014<br>: |                          | ~         |                | ł              |                                         |   |   |
| » Admin<br>» Jenis Usaha                                                                         |                                                                                       |                    | SIMPAN                           | BATAL                    |           |                |                |                                         |   |   |
| » Rak                                                                                            | ID SPT                                                                                | Tgl Bayar<br>Pajak | NPWP                             | Nama Wajib<br>Pajak      | PH Bruto  | Jenis<br>Pajak | Besar<br>Pajak | Posisi Arsip                            |   |   |
| » Wajib Pajak<br>» Berkas Wajib Pajak SPT<br>Masa Belum Mengirim Berkas                          | S/0000003                                                                             | 01/07/2013         | 311533640                        | GRAHA<br>PROPERTY        | 1.500.000 | Pasal 21       | 150.000        | Rak 1, Baris<br>2, Kolom 1,<br>Kardus 3 | 2 | ŵ |
| » Berkas Wajib Pajak SPT<br>Masa Sudah Mengirim Berkas<br>» Arsip SPT Wajib Pajak                | S/0000004                                                                             | 01/07/2013         | 010016202                        | POS INDONESIA<br>PERSERO | 3.500.000 | Pasal<br>4(2)  | 350.000        | Rak 5, Baris<br>1, Kolom 1,<br>Kardus 1 | 2 | ŧ |

Isikan data SPT agar dapat mengetahui pemilik SPT sudah membayar pajak atau belum, serta untuk pengarsipan tata letak posisi arsipnya kemudian klik simpan.

6. Login Pimpinan

| LOGIN ADMINISTRATOR |          |  |  |  |  |  |
|---------------------|----------|--|--|--|--|--|
|                     |          |  |  |  |  |  |
|                     | Username |  |  |  |  |  |
|                     | Password |  |  |  |  |  |
| Login               |          |  |  |  |  |  |

Form login diatas digunakan oleh pimpinan untuk mengakses dan melihat laporan data yang sudah diisikan oleh pegawai.